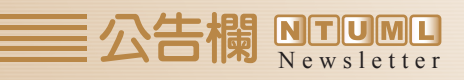

## EndNote書目資料管理軟體升級X2版, 歡 迎下載使用!

本館提供之EndNote書目資料管理軟體現已升級至 X2 Windows 版( Macintosh 版暫未 提供升級),自即日起提供醫學校區教職員工生下載安裝使用,敬請多加利用!

- 一、使用方式
  - 請由臺大醫圖首頁之「電子資源」項目進入,點選「書目管理軟體」後,並點選「 EndNote」,再點選所屬之院別、系所單位別與身份別後,將檔案下載至您個人電腦 中,隨後再將檔案解壓縮後,即可進行安裝。
  - 2. 本軟體限於臺大校園網域(IP為140.112.\*.\*)之校內電腦下載及安裝使用。
  - 3. 使用無線上網者無法下載。
- 二、EndNote X2 系統需求及軟體相容性
  - 1. 系統需求: Windows XP, with Service Pack 2、Windows Vista。
  - 2. 硬體需求: 個人PC需在Pentium 450 MHz以上、256 MB以上的RAM、硬碟空間至少要 有180 MB以上可用空間。
  - 3. 如果需使用Online Search功能連結網站或資料庫查詢,也需要有網路連結功能。

三、EndNote X2 新功能

1. 新增標籤(Tab) 視窗

預覽和查詢功能同時放在原本下方預覽的標籤頁面中。 若要使用查詢功能時,點選 Search 標籤即可。

2. 線上查詢群組

在原本的群組視窗新增 Online Search 群組,您可將 Connection file 清單中經常選取的 資料庫加至 Online Search 群組,快速連線並查詢常用資料庫。

- 3. 智慧群組(Smart Groups)
  透過Smart Groups功能瀏覽並管理參考文獻的子群組。建立自訂的檢索條件以便自動將參考文獻加入到智慧群組中。
- 4. 新增參考文獻類型

包括Aggregated Database 、 Blog 、 Catalog 、 Pamphlet 、 Serial 、 Standard等類型。

5. 查詢全文

EndNote 書目資料管理軟體會利用本身設定的全文查詢功能查詢某筆文獻是否有全文並 進行 PDF 全文下載,若無法以PDF下載但可以提供 URL 者,則以 URL 標示。

6. 標示日期

自動標示參考文獻的日期資訊。每筆參考文獻都包含加入至 Library 的日期 (added to library date) 以及記錄最後更新日期 (Record Last Update date) 。當以 EndNote

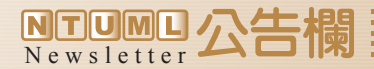

X2 開啟較早版本的 library , Added to Library date 一欄將以空白呈現, Record Last Updated date 則以 EndNote X2 開啟的日期標示。當安裝 EndNote X2 後,之前 EndNote 版本中的 Last Modified Date 將重新命名為 Custom 8(既存的參考文獻類型設 定將會被保留)。

- 7. 以電子郵件傳送壓縮的 Library 檔案 可將壓縮後的 Library 檔案以電子郵件的附加檔案寄出。
- 8. Library 摘要資訊

在 Tools 功能中提供 "Library Summary",列出指定 library 的統計資訊。

9. 單筆文獻摘要資訊

從 Reference 功能中可以查看該筆參考文獻的簡單統計資訊。

\* 如有任何問題或建議, 歡迎您隨時與我們聯絡, 電話: 2356-2208 或院內分機 62208;
 E-mail: medlib@ntu.edu.tw。

| Groups                  | ns <sup>+</sup> 9 Author ▲                                                                         | Year       | Title                                                  | Journal          | Ref Type        | URL     |  |
|-------------------------|----------------------------------------------------------------------------------------------------|------------|--------------------------------------------------------|------------------|-----------------|---------|--|
| All References (22)     | Baffis                                                                                             | 1999       | Use of interferon for prevention of he                 | Annals of In     | Journal Article |         |  |
| Cuplicate Referen (0)   | Birch                                                                                              | 2008       | Survival from cancer in teenagers an                   | British Jour     | Journal Article |         |  |
| Supricate Reference (0) | Bonetta                                                                                            | 2008       | Epigenomics: Detailed analysis                         | Nature           | Journal Article |         |  |
| mponed Referenc         | Chien                                                                                              | 2008       | Re: Intensity-modulated radiation ther                 | Journal of t     | Journal Article |         |  |
| Trash                   | Deye                                                                                               | 2008       | Re: Intensity-modulated radiation ther                 | Journal of t     | Journal Article |         |  |
|                         | Galvin                                                                                             | 2008       | Re: Intensity-modulated radiation ther                 | Journal of t     | Journal Article |         |  |
| Custom Groups           | Goldstein                                                                                          | 2008       | Statins and cancer risk: decrease or                   | American J       | Journal Article |         |  |
|                         | Hawkins                                                                                            | 2008       | Protein nanoparticles as drug carrier                  | Advanced         | Journal Article |         |  |
| a                       | Heckathome                                                                                         | 2008       | Radiation dose to surgical start from                  | Health Phys      | Journal Article |         |  |
| Smart Groups            | Honess                                                                                             | 2008       | Norman Breenen<br>Distantistalia af aslastad Buitamina | British Jour     | Journal Article |         |  |
|                         | Kabal                                                                                              | 2006       | Dietary make of selected B vitamins                    | Advonced         | Journal Article |         |  |
| Online Search           | Li                                                                                                 | 2008       | Cancer screening among the overvie                     | Auvanceu         | Journal Article |         |  |
| Medline Advan           | Notland                                                                                            | 2000       | Severe acute respiratory syndrome c                    | Journal of V     | Journal Article |         |  |
| PubMed (NI M)           | Nolan                                                                                              | 2008       | Will histone deacetvlase inhibitors re                 | British Jour     | Journal Article |         |  |
|                         | Olch                                                                                               | 2008       | Re Intensity-modulated radiation ther                  | Journal of t     | Journal Article |         |  |
| more                    | Parmar                                                                                             | 2008       | Speeding up the evaluation of new a                    | Journal of t     | Journal Article |         |  |
|                         | Ross                                                                                               | 2008       | Crackdown on unproven cancer treat                     | Journal of t     | Journal Article |         |  |
| EndNote Web             | Timen                                                                                              | 2006       | Public health implications of using va                 | Clinical Mic     | Journal Article |         |  |
| configure               | Twombly                                                                                            | 2008       | Leaders worry that U.S. is losing edg                  | Journal of t     | Journal Article |         |  |
| 2                       | Wang                                                                                               | 2007       | Genetic distance of SARS coronavir                     | Veterinary       | Journal Article |         |  |
|                         | Williams                                                                                           | 2008       | Waiting times for systemic cancer th                   | British Jour     | Journal Article |         |  |
|                         | •                                                                                                  |            |                                                        |                  |                 | •       |  |
|                         | Preview Search                                                                                     |            |                                                        |                  |                 |         |  |
|                         | Demon M // P. Parthol F. M.S. Sudas M. Landau D. Kaplan D. Eisenbauer E. et al. (2009) Speeding up |            |                                                        |                  |                 |         |  |
|                         | the overluction of now agonts in cancer. Poscarch Support Non LIS Could Journal of the National    |            |                                                        |                  |                 |         |  |
|                         | Cancer Instit                                                                                      | bite 100(1 | 7) 1204-1214                                           | .5. 001 g. 300 n |                 | <i></i> |  |
|                         |                                                                                                    |            | (7, 1201 (21)).                                        |                  |                 |         |  |
|                         |                                                                                                    |            |                                                        |                  |                 |         |  |
|                         | Find Note ¥2                                                                                       |            |                                                        |                  |                 |         |  |
|                         |                                                                                                    | Linuvoe A2 |                                                        |                  |                 |         |  |
|                         |                                                                                                    |            | Line ito in 1                                          |                  |                 |         |  |

國立臺灣大學醫學院圖書館館訊第98期・民國97年11月

(35)